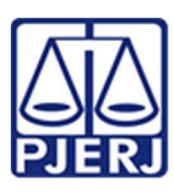

Poder Judiciário do Estado do Rio de Janeiro Corregedoria Geral da Justiça Diretoria-Geral de Administração (DGADM) Departamento de Suporte Operacional (DESOP) Divisão de Documentação e Informação (DIDIN) Serviço de Informações e Apoio a Convênios com Intercâmbio de Dados (SEIAC)

Apresentamos abaixo, o procedimento a ser adotado para a formalização de solicitações de acesso ao Banco Nacional de Monitoramento de Prisões (BNMP 2.0), cujo atendimento seja de responsabilidade do Serviço de Informações e Apoio a Convênios com Intercâmbio de dados (SEIAC), da Corregedoria Geral de Justiça.

Destaque-se que as orientações se aplicam, exclusivamente, aos destinatários do **Aviso CGJ nº 573/2019**, que deverão providenciar o cadastramento no BNMP 2.0 e utilizar a ferramenta de forma contínua, conforme estabelecido no Ato.

Os demais interessados deverão buscar orientações junto às unidades responsáveis sendo certo que:

- Desembargadores e Servidores integrantes de Câmaras Cíveis e Criminais poderão buscar informações junto à DGJUR;
- Juízes de Direito, independentemente, da matéria de competência, deverão entrar em contato com o DEMOV.

IMPORTANTE: O PROCEDIMENTO ABAIXO DEVERÁ SER ADOTADO POR SERVENTIAS DE 1ª INSTÂNCIA COM ATRIBUIÇÃO EM MATÉRIA CRIMINAL E DE FAMÍLIA QUE PODERÃO CADASTRAR ATÉ 02 (DOIS) SERVIDORES, SENDO NECESSÁRIO QUE ESTEJAM NO EXERCÍCIO DAS FUNÇÕES DE CHEFE DE SERVENTIA E/OU DE SUBSTITUTO.

1. O servidor deve acessar o link <u>https://bnmp2.cnj.jus.br</u> e preencher o formulário eletrônico de solicitação de acesso, conforme as orientações detalhadas adiante;

2. Encaminhar autorização para o acesso do servidor, devidamente assinada e carimbada pelo Magistrado, conforme modelo disponibilizado no Portal do TJERJ, pelo caminho **"Página Inicial** >> **Convênios PJERJ >> BNMP 2.0"**, através de e-mail do Magistrado ou via e-mail institucional do requerente ou da Serventia, com cópia para o Magistrado, ao Serviço de Informações e Apoio a Convênios com intercambio de dados - SEIAC, pelo endereço eletrônico cgiseiac@tjrj.jus.br

3. Aguardar o recebimento dos e-mails de confirmação do cadastro;

4. Caso todas as providências referentes à formalização da solicitação de cadastramento tenham sido concluídas há mais de 01 (um) dia útil e o usuário ainda não tiver recebido os e-mails comunicando a liberação, deverá ser feito contato com o SEIAC.

## INSTRUÇÕES PARA PREENCHIMENTO DO FORMULÁRIO ELETRÔNICO

 Na página do sistema pelo endereço <u>https://bnmp2.cnj.jus.br</u>, clicar no link "Solicitar Acesso", no canto inferior esquerdo da tela, para obter acesso ao formulário eletrônico de cadastro;

| C 🛆 🔒 https://soc.onj.jus.br/cas/login                                                                                |                                    | Q & |
|----------------------------------------------------------------------------------------------------|------------------------------------|-----|
|                                                                                                    | CONSELHO<br>NACIONAL<br>DE JUSTIÇA |     |
|                                                                                                    | Login                              |     |
|                                                                                                    |                                    |     |
| CERTIFICADO DIGITAL                                                                                                   | Senha:                             |     |
| 9 Escued a serba                                                                                                    | ENTRAR                             |     |
| 0 Solicitar Acesso                                                                                                    |                                    |     |
| Conselho Macional de Justiça<br>SEPH Quadra 514 norte, lote 9, Bloco D - Asa Nort<br>CEP: 70760-544<br>www.crj.jus.br | e, Brasilia - DF                   |     |

• Em seguida, preencher todas as informações requeridas no formulário eletrônico, com atenção especial às orientações em destaque:

| Etrain.                            |  |
|------------------------------------|--|
| CONSELHO<br>NACIONAL<br>DE JUSTIÇA |  |
| Solicitação de Acesso              |  |
|                                    |  |
| CPF *                              |  |
| Nome do Usuário *                  |  |
| Data de nascimento *               |  |
| Tipo de Usuário *                  |  |
| Interno G                          |  |
| Matrícula *                        |  |
| Email *                            |  |
| Telefone *                         |  |
|                                    |  |
|                                    |  |
| Endereço *                         |  |
| Complemento                        |  |
| Bairro *                           |  |
| CEP *                              |  |
| Estado *                           |  |
|                                    |  |
| Município *                        |  |
| órgão * Q                          |  |
| Conselho Nacional de Justiça       |  |
|                                    |  |
|                                    |  |
| Sistemas * FC SGO                  |  |
| Escritório Digital<br>PDE          |  |
| Perfis                             |  |
|                                    |  |
| Justificativa de Acesso *          |  |
|                                    |  |
|                                    |  |
| ENVIAR VOLTAR                      |  |
|                                    |  |
|                                    |  |

www.cnj.jus.b

• No campo "Tipo de Usuário", deverá ser mantida a opção "interno", que significa informar que se trata de usuário integrante do Poder Judiciário;

| Data de nascimento * |   |
|----------------------|---|
| Tipo de Usuário *    |   |
| Interno              | 0 |
| Matricula X          |   |
|                      |   |
|                      |   |
| Email *              |   |
|                      |   |

• O email informado deve ser o endereço eletrônico institucional individual do servidor;

 No campo "Órgão", o usuário deverá selecionar sua unidade de lotação, utilizando a seta situada ao lado direito superior do quadro para expandir as opções ocultas e localizar a serventia, adotando o seguinte caminho:

Conselho Nacional de Justiça > Tribunais de Justiça estaduais >Tribunal de Justiça do Estado do Rio de Janeiro > 1º Grau – TJRJ > (Selecionar a Comarca de Iotação) > (Selecionar a unidade de Iotação)

| Estado *  |                           |   |  |
|-----------|---------------------------|---|--|
| Município | ) *                       |   |  |
| Órgão *   |                           | Q |  |
| ⊳ Cor     | selho Nacional de Justiça |   |  |
|           |                           |   |  |
|           |                           |   |  |
|           |                           |   |  |

- No campo "Sistemas", o usuário deverá selecionar "BNMP2";
- Dentre as opções de "Perfis", deverá ser assinalado o item "Servidor BNMP 2.0";

| Sistemas *                    |  |
|-------------------------------|--|
| SCA                           |  |
| BNMP2                         |  |
| FC                            |  |
| SGQ                           |  |
| Denfin                        |  |
|                               |  |
| Servidor BNMP 2.0 - TJRS      |  |
| Administrador BNMP 2.0        |  |
| Administrador SCA (ADMIN-CN1) |  |
|                               |  |
|                               |  |
| Justificativa da Asasas X     |  |
| ILICTITICATIVA DA ACACCA A    |  |

• Após conferir se todos os dados apontados no formulário estão corretos, o interessado deverá clicar no botão "Enviar", a fim de concluir o cadastro no BNMP 2.0.

|                                                                                                | ENVIAR                                |
|------------------------------------------------------------------------------------------------|---------------------------------------|
| Conselho Nacional de Justiçi<br>SEPN Quadra 514 norte, lot<br>CEP: 70760-544<br>www.cnj.jus.br | 9, Bloco D - Asa Norte, Brasilia - DF |

Importante reiterar que o envio do formulário eletrônico com sucesso, por si só, não conclui a formalização da solicitação de acesso ao BNMP, sendo indispensável o encaminhamento do documento de autorização, contendo o aval do Magistrado Responsável, ao SEIAC.

Caso um usuário já habilitado esqueça a sua senha de acesso, poderá recuperá-la, clicando na opção "esqueci a senha" na página inicial do BNMP 2.0, informar o número do CPF e encaminhar a solicitação. Em seguida, o sistema remeterá, automaticamente, nova senha para o e-mail individual cadastrada.

Se ainda, assim, não conseguir restabelecer o acesso, o usuário poderá solicitar a reinicialização da senha, encaminhando solicitação ao SEIAC, pelo e-mail <u>cgiseiac@tjrj.jus.br</u>, com cópia para o Magistrado responsável.